## HOW DO I LOG IN TO SUMMIT LEARNING PLATFORM?

To log in to the Summit Learning Platform as a Parent/Guardian:

1) Go to <u>www.summitlearning.org</u> , click on Log in

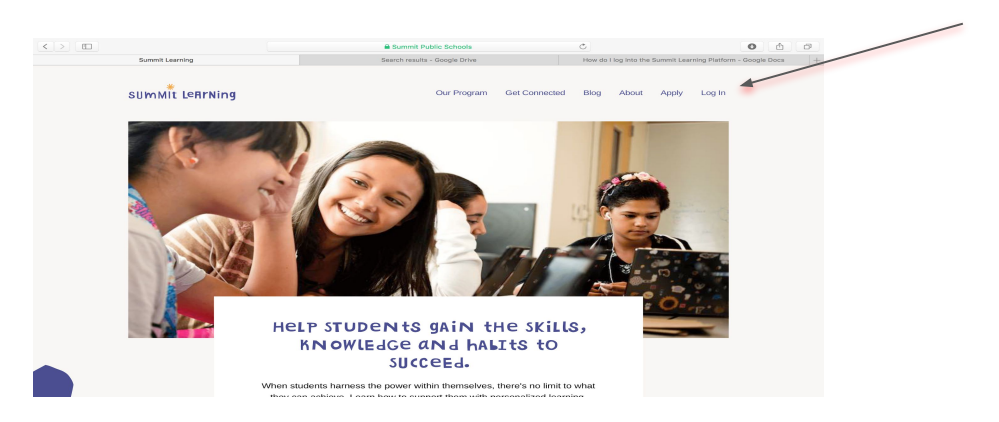

2) Click the parents login in the upper right hand corner.

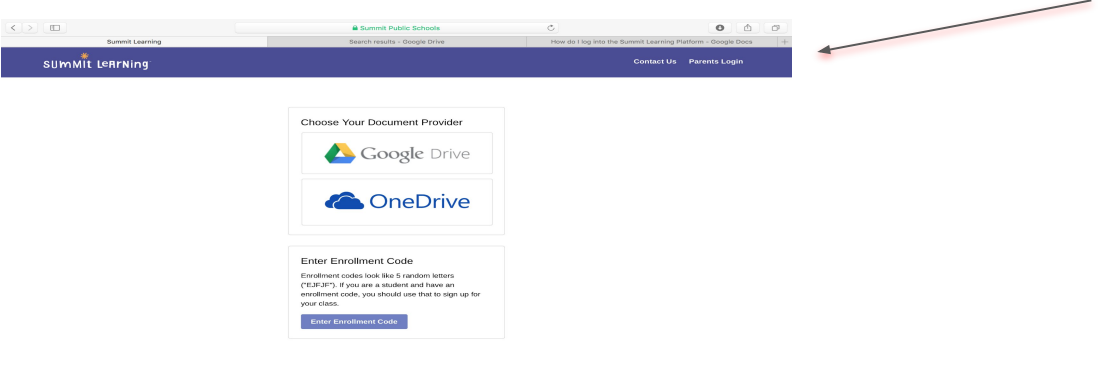

3) Sign-in with your username and password. This must be obtained through the office at school.

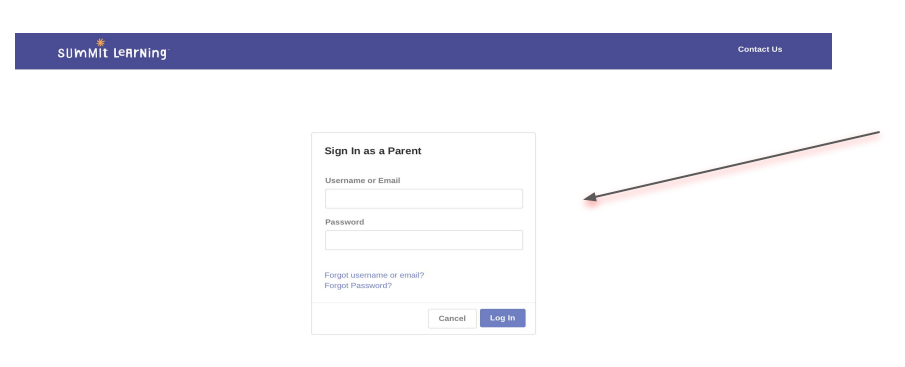

Password:

## Summit Learning Grading/Progress Overview

#### Our grades reflect our values:

- Cognitive skills (*deep, thinking skills*) are the best measure of student growth and achievement
- Content (*information*) understanding is either learned or not learned and it needs to be mastered
- Growth is the outcome we desire and therefore we should value growth and the student's best work

### Cognitive Skills are:

- Cognitive skills are deeper learning skills that each project is built around
- Examples of cognitive skills are:
  - Justifying/constructing an explanation
  - Identifying patterns and relationships
- Scores for cognitive skills at every grade level are as follow:
  - 70% indicates at the lower level of grade level and 100% indicates a higher level of level.
  - Anywhere between 70% and 100% indicates the learner is **on grade level.**

| Grade Level | 70% (grade) | 85% (grade) | 100% (grade) |
|-------------|-------------|-------------|--------------|
| 8           | 3           | 4           | 5            |
| 9           | 3.5         | 4.5         | 5.5.         |
| 10          | 4           | 5           | 6            |
| 11          | 4.5         | 5.5.        | 6.5          |
| 12          | 5           | 6           | 7            |

#### Content is:

- Content is discrete pieces of information that we believe students need to know
- Specific content is associated with each project

### Every student will earn a final grade at the end of the year

The grading breakdown is as follows in the Pie Chart

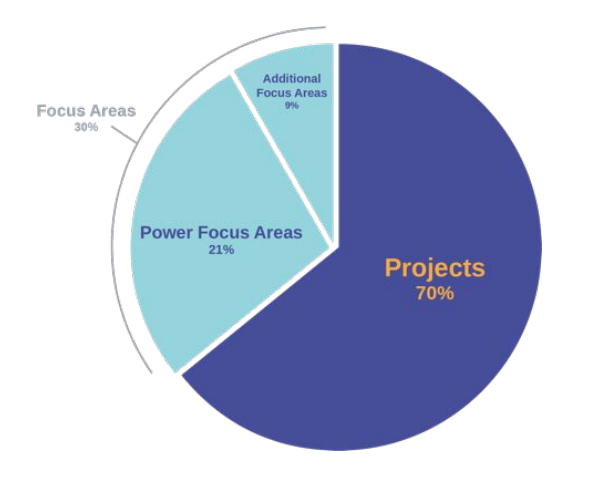

# What goals is my child setting?

Students at PRHS are setting daily, weekly, short-term and long-term goals. They are also creating plans that help them achieve those goals. As a parent, you can see those goals in the Summit Learning Platform.

| ≡ summit                                                                  | You have a ch               | eck-in with your mentor                                                                                                    | today                                                                                                    |                                                                                                    |                                                                                                    | Get Ready For It                                                                                                    |
|---------------------------------------------------------------------------|-----------------------------|----------------------------------------------------------------------------------------------------|----------------------------------------------------------------------------------------------------|----------------------------------------------------------------------------------------------------|----------------------------------------------------------------------------------------------------|----------------------------------------------------------------------------------------------------|
| E Week                                                                    | Biology >                   | Mon 10/30                                                                                                    | Tue 10/31                                                                                                    | Wed 11/1                                                                                                    | Thu 11/2                                                                                                    | Fri 11/3                                                                                                    |
| ✓ Progress S College                                                      |                             | Seminar<br>Practice<br>Ethics of E-Wa                                                                                                    |                                                                                                    |                                                                                                    |                                                                                                    |                                                                                                    |
|                                                                           | English 9 $_{ m b}$         |                                                                                                    | Finish Lit Circle<br>1<br>Fact or Fiction                                                                                                    | Finish Fiction<br>Outlines 1-2<br>Fact or Fiction:                                                                                                    |                                                                                                    |                                                                                                    |
|                                                                           | Math I >                    |                                                                                                    |                                                                                                    |                                                                                                    |                                                                                                    |                                                                                                    |
| Jalen W.                                                                  | Modern World 1 >            |                                                                                                    |                                                                                                    |                                                                                                    | Finish<br>Checkpoint #1:<br>French<br>Revolution<br>Revolutions Es                                                                                                    |                                                                                                    |
| Goals<br>t                                                                | >                           |                                                                                                    | Goals                                                                                                    | ior This Year                                                                                                    |                                                                                                    |                                                                                                    |
| My College Goal:<br>You have not s                                        | elected a college           | e goal yet.                                                                                                    | Ask for<br>Comple<br>AP cour                                                                                                    | te additional focus are<br>ses)                                                                                                    | of success areas of for<br>as in all courses (and cl                                                                                                    | cus<br>hallenge focus areas in                                                                                                    |
| I will earn the followin<br>• A+ in English 7<br>• A- in Geography        | g <b>grades</b>             |                                                                                                    | Comple                                                                                                    | te all focus areas asso                                                                                                    | ciated with a project be                                                                                                    | fore the project ends                                                                                                    |
| B+ in Life Scien     B in Math 7                                          | ce 7                        |                                                                                                    | Comple                                                                                                    | te all power and addition                                                                                                    | onal focus areas<br>us by the end of the yea                                                                                                    | ſ                                                                                                    |
| I will improve on the f  Stress manager                                   | ollowing Habits of Suc      | cess                                                                                                    | Comple                                                                                                    | te all power, additional                                                                                                    | and challenge focus ar                                                                                                    | reas                                                                                                    |
| Growth Mindset     Relevance of So     Resilience                         | chool                       |                                                                                                    | Comple                                                                                                    | te all project steps on t                                                                                                    | ime                                                                                                    |                                                                                                    |
| Self-Direction                                                            |                             |                                                                                                    | Comple                                                                                                    | te every project on tim                                                                                                    | e                                                                                                    |                                                                                                    |
| I will work to pursue r<br>This year, I want to exp                       | ny <b>passions</b><br>lore: |                                                                                                    | Create                                                                                                    | a "study group" with cla<br>assessment.                                                                                                    | assmates I work well wi                                                                                                    | th and pass a difficult                                                                                                    |
| <ul><li>music</li><li>psychology</li><li>writing</li><li>design</li></ul> |                             |                                                                                                    | During<br>time eff                                                                                                    | PLT or other work time ectively, regardless of v                                                                                                    | , I set goals and make a whether a teacher asks                                                                                                    | a plan to manage my<br>me to do this.                                                                                                    |
|                                                                           | E SUMMIT                    | E SUMMIT You have a ch I Veak I Veak I Veak I Veak I Veak I Veak Biology > M Progress College College College Inden W. Goals I College Goal: You have not selected a college I will earn the following grades A + in English 7 A + in English 7 A + in Ceography(Crives 7 B in Math 7 I will earn the following grades I will earn the following grades S A + in English 7 A + in Ceography(Crives 7 B in Math 7 I will earn the following grades I will earn the following grades I will work to pursue my passions This year, I want to explore: I writing e design | Image: SUMMIT       You have a check-in with your mentor         Image: Summit       Mon 1000         Image: Summit       Mon 1000         Image: Summit       Image: Summit         Image: Summit       Image: Summit | Image: SumMit       You have a check/in with your mentor today         Image: SumMit       Non 1000       The 10021         Image: Summit Progress       Biology,       Image: Summit Progress         Image: Summit Progress       Denice Progress       Image: Summit Progress         Image: Summit Progress       Denice Progress       Image: Summit Progress         Image: Summit Progress       Denice Progress       Image: Summit Progress         Image: Summit Progress       Image: Summit Progress       Image: Summit Progress         Image: Sum W.       Image: Summit Progress       Image: Summit Progress         Image: Sum W.       Image: Summit Progress       Image: Summit Progress         Image: Sum W.       Image: Summit Progress       Image: Summit Progress         Image: Sum W.       Summit Progress       Image: Summit Progress         Image: Sum W.       Summit Progress       Image: Summit Progress         Image: Sum W.       Summit Progress       Image: Summit Progress         Image: Sum W.       Sum W.       Summit Progress       Image: Summit Progress         Image: Sum W.       Image: Summit Progress       Image: Summit Progress       Image: Summit Progress         Image: Sum W.       Image: Sum W.       Image: Summit Progress       Image: Summit Progress       Image: Summit Progress< | Image: Submit in the state of the state of the state | Image: Summit is provided in the state in the state |

# Three places to find important information regarding your student's progress.

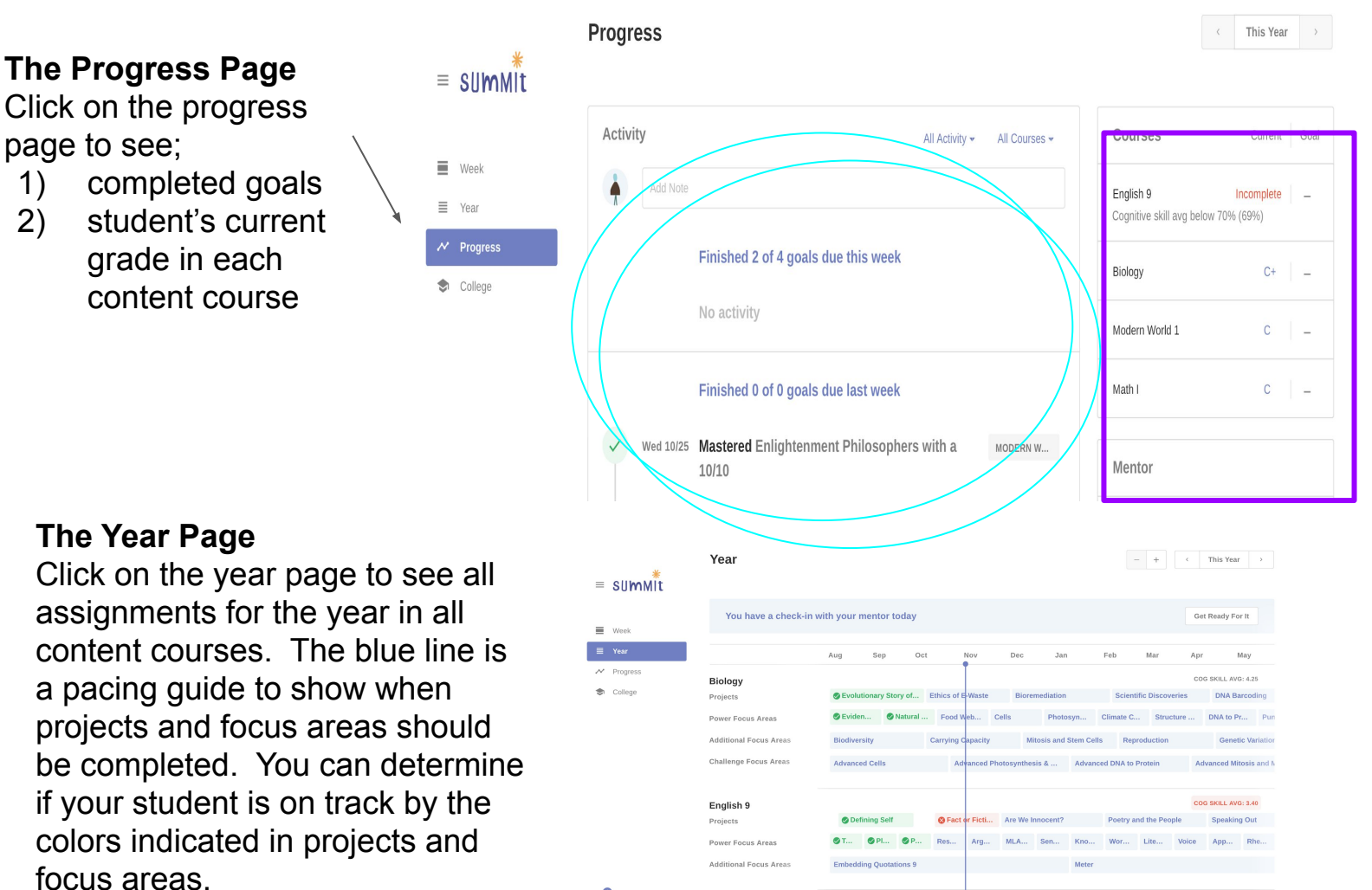

## The Cognitive Skills Assessed with each project

On the year page, click on the course name. This will link you to a page that shows all of the cognitive skills assessed in each project. You can also see the number of times each skill will be assessed throughout the year, the highest score achieved and the skills assessed in each project.

|            |                        |                                       | = summit   | Biology                |               |                 |            |          |               |              |          |            |      |
|------------|------------------------|---------------------------------------|------------|------------------------|---------------|-----------------|------------|----------|---------------|--------------|----------|------------|------|
| ≡ summit   | Year                   |                                       |            |                        |               |                 |            |          |               |              |          |            |      |
|            |                        |                                       | Week       | PROJECTS               | Sevolutionar  | ØEth            | ic         | ompari   | The Cel       | Biorem       | ediation |            | g    |
| Week       |                        |                                       | ≣ Year     | Cognitive Ski          |               |                 |            |          |               |              |          |            |      |
|            | You have a check-in    | with your mentor today                |            | Selecting Rel 4.0 ·    |               | 4.0             |            | -        |               |              |          |            |      |
| ≣ Year     |                        |                                       | → Progress | Asking Questi 4.5 •    |               |                 |            | -        |               |              |          | 4.5        | -    |
|            |                        |                                       |            | Predicting/ Hy 4.5 ••  |               |                 |            |          | 3.5           |              |          | 4.5        |      |
| → Progress |                        |                                       | College    | Designing Pro 3.5 •    |               |                 |            |          |               |              |          | 3.5        | -    |
|            |                        | Aug Sep Oct                           |            | Identifying Pat 4.0 •  |               |                 |            |          |               |              |          | 4.0        |      |
| S College  |                        |                                       |            | Comparing/ C 4.0 •     |               | -               | -          | -        | 4.0           |              |          |            | -    |
|            | Biology                |                                       |            | Modeling 5.0 •         |               |                 |            | -        | 5.0           |              |          | -          | -    |
|            |                        | Conductions on Channel A              |            | Interpreting D 4.0 ••  |               | -               |            | -        | 3.5           |              |          | 4.0        | -    |
|            | Projects               | Sevolutionary Story of Ethics of      |            | Making Conn 4.5 ••     |               | -               |            | 4.5      | -             |              |          | 4.0        | -    |
|            |                        | Children Chieferreit Traini           |            | Critiquing the 6.0 •   |               | -               |            | -        | -             |              |          | -          | 6.0  |
|            | Power Focus Areas      | eviden eviden Food                    |            | Explanation of 5.0 ••• |               | 4.0             | 5.0        | -        | -             |              |          | 4.0        |      |
|            |                        |                                       |            | Introduction a 4.0 •   |               |                 | -          | -        |               |              |          | 4.0        | -    |
|            | Additional Focus Areas | Biodiversity Carrying                 |            | Discussion / 5.5 •     |               |                 | 5.5        | -        |               |              |          | -          |      |
|            |                        |                                       |            | Preparation - •        |               | -               | 0.0        | -        |               |              |          |            | -    |
|            | Challenge Focus Areas  | Advanced Cells                        |            | Norms / Activ 5.0 •    |               | -               | 5.0        | -        |               |              |          |            | -    |
|            |                        |                                       |            | Style and Lan 5.0 ••   |               |                 |            | 3.0      |               |              |          | 5.0        |      |
|            |                        |                                       |            | Oral Presenta 6.0 •••  |               | 5.5             |            | -        | 5.0           |              |          |            | 6.0  |
|            |                        |                                       |            | Multimedia in 6.0 ••   |               | 4.0             |            |          |               |              |          |            | 6.0  |
|            | English 9              |                                       |            | Conventions 3.5 •      |               |                 |            | 3.5      |               |              |          |            |      |
|            | Projects               | Defining Self     Self                |            | POWER FOCUS AREAS      | ⊗ Evide ⊘Natu | ra 🔗 Food       | Cells      | Photo    | Climat        | Struct       | 🕑 DNA t  | Punr       | ne   |
|            | Power Focus Areas      | <b>⊘</b> T <b>⊘</b> PI <b>⊘</b> P Res |            | ADDITIONAL FOCUS AREAS | Biodiversity  | Mitosis and Ste | Biomolecul | les Carr | ying Capacity | Reproduction | Geneti   | ic Variati | tion |

## Understanding the Year Page on the Summit Learning Platform

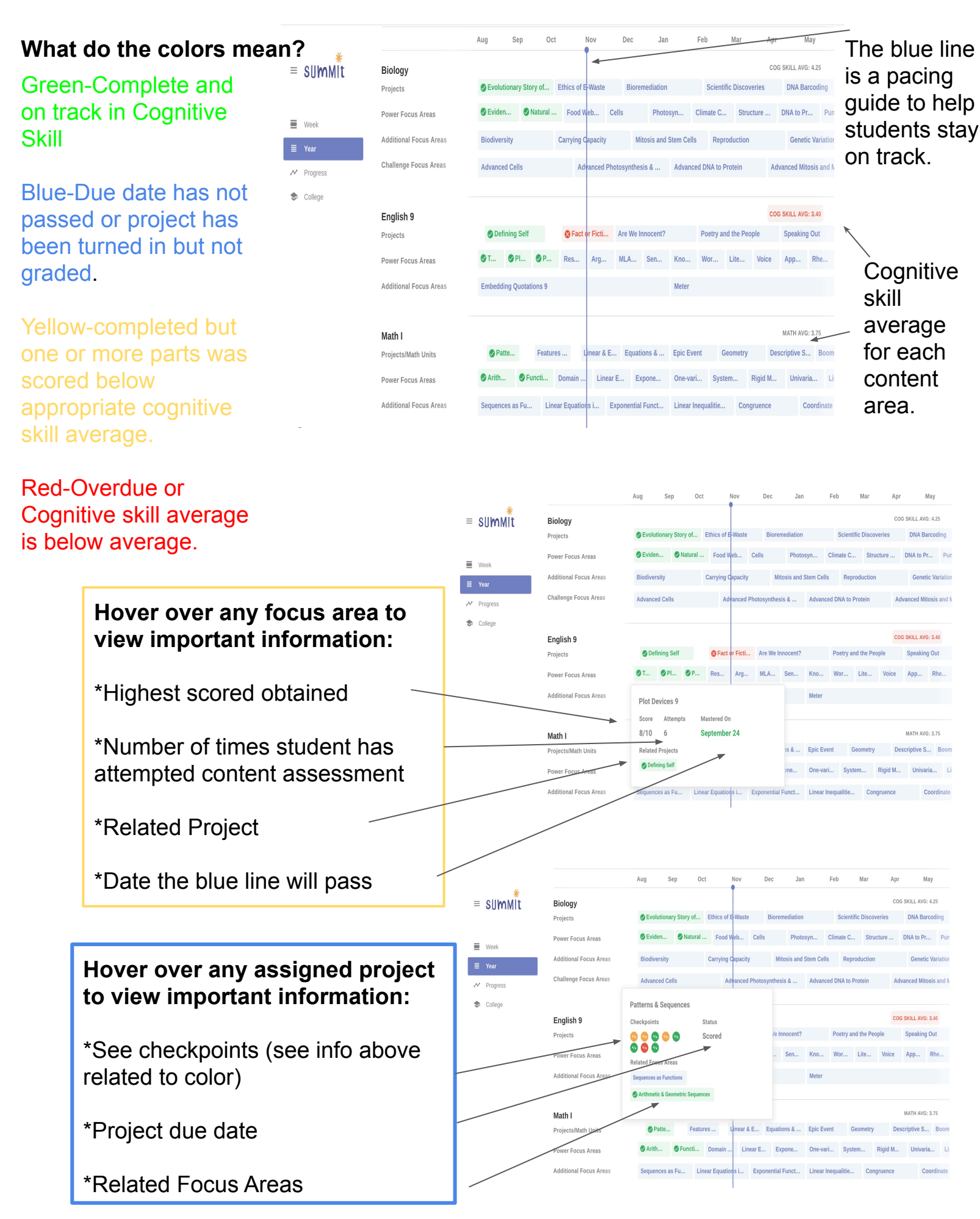

## The NEW progress page

The new progress page is located by clicking on an individual course within the progress page screen. This page gives a detailed look at current progress in projects, power focus areas and additional focus areas. Not only does it indicate the student's current progress, you are able to see when each cognitive skill will be reassessed.

Critical Lenses

This I Believe

This I Believe

|                                                    | My Grade Summary       |                 |                    |            |  |  |
|----------------------------------------------------|------------------------|-----------------|--------------------|------------|--|--|
| Honore English 8                                   | Breakdown              | Grade           | Earned             | Status     |  |  |
| 89% (B+)                                           | Projects               | 89%             | 62% of 70%         | • On Track |  |  |
| Total Grade                                        | Power Focus Areas      | 100%            | 21% of 21%         | • On Track |  |  |
|                                                    | Additional Focus Areas | 67%             | 6% of 9%           | • On Track |  |  |
| Within 8th grade range 15 ski                      | lls                    |                 |                    |            |  |  |
| Cognitive Skill                                    | Your Scores            | Ne              | ext Opportunity    |            |  |  |
| Multimedia in Written Production                   | 4.0                    |                 | Failing Forward    | - Learning |  |  |
| Conventions                                        | 3.0 4.5                |                 | This I Believe     |            |  |  |
| Development                                        | 3.5                    |                 | Critical Lenses    |            |  |  |
| Selection of Evidence                              | 4.5                    |                 | Critical Lenses    |            |  |  |
| Discussion / Contribution                          | 4.0                    |                 | Critical Lenses    |            |  |  |
| Preparation                                        | 3.5 5.0                | Critical Lenses |                    |            |  |  |
| Multimedia in Oral Presentation                    | 4.5                    |                 | Critical Lenses    |            |  |  |
| Argumentative Claim                                | 4.0                    |                 | Not assessed agair | 1          |  |  |
| Explanation of Evidence                            | 4.5                    |                 | This I Believe     |            |  |  |
| Organization (Transitions, Cohesion,<br>Structure) | 4.5                    |                 | This I Believe     |            |  |  |
| Not yet assessed 6 skills                          |                        |                 |                    |            |  |  |
| Cognitive Skill                                    | Your Scores            | Ne              | ext Opportunity    |            |  |  |
| Integration of Evidence                            |                        |                 | Failing Forward    | - Learning |  |  |
| Precision                                          |                        |                 | Failing Forward    | - Learning |  |  |
| Synthesizing Multiple Sources                      |                        |                 | Critical Lenses    |            |  |  |

Making Connections & Inferences

Informational / Explanatory Thesis

Introduction and Conclusion

Current numerical score for the course as well as a breakdown of the three categories of scoring.

Information related to cognitive skill scores. Each cognitive skill that has been scored is listed as well as the next opportunity for the skill to be reassessed.

A listing of skills not yet scored and the project associated with each skill The NEW progress page (continued)

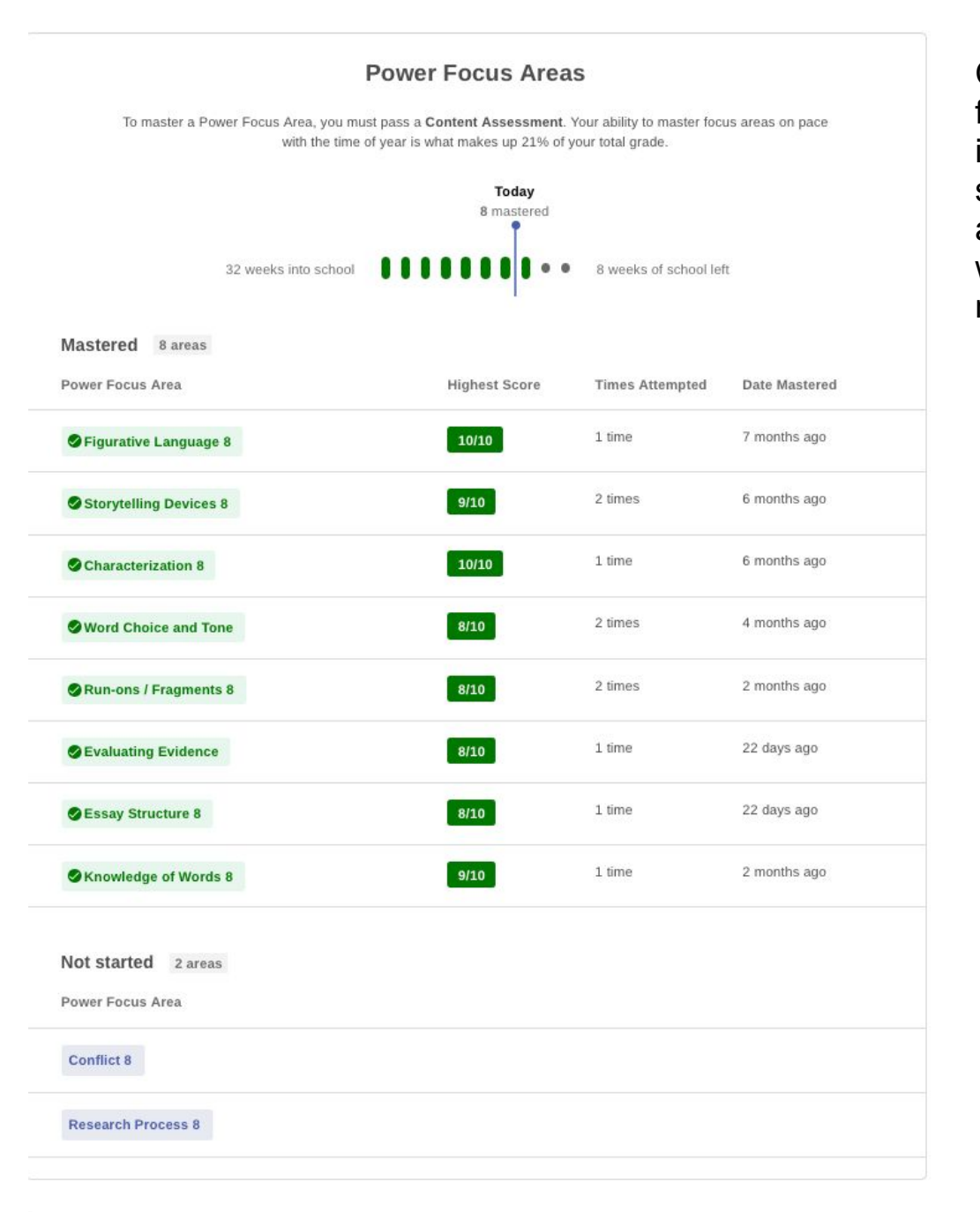

Current progress in power focus areas. Included information: highest score, number of times attempted, when the PFA was mastered and PFA's not started.

Current progress in additional focus areas. Includes same information as stated above regarding PFA's

Additional Focus Areas

To master an Additional Focus Area, you must pass a **Content Assessment**. These are worth 9% of your total grade. To maintain this 9%, complete an additional focus area before the line passes it.

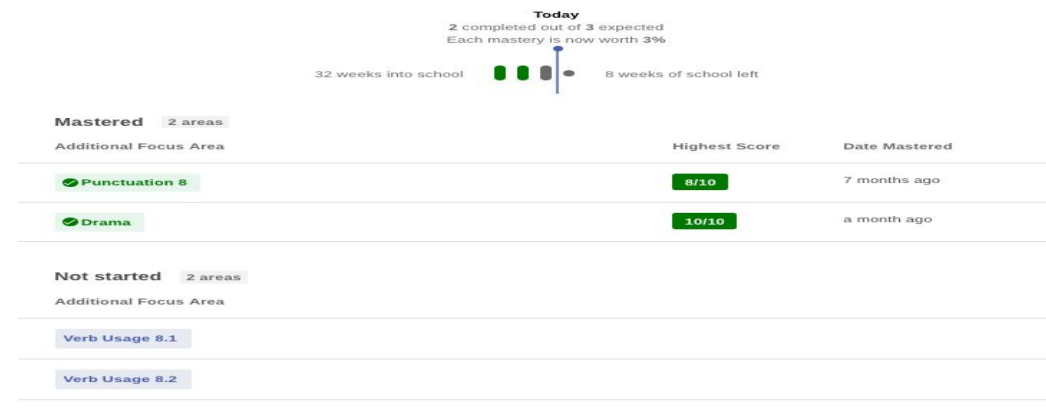